## 今治市公式LINEからの市民課窓口混雑状況の確認方法

今

現在

ご覧に

- リッチメニューが表示されていない場合は、画面下部の 「メニューON/OFF」をタップして、 リッチメニューを表示します。
- 「手続き」のイラストをタップします。
- ③ チャット欄にメニューが表示されるので、「市民課窓口混み具合」をタップします。
- ④「今治市役所本庁舎現在の窓口お呼び出し状況」画面に移動します。状況を知りたい手続きをタップします。
- ⑤ 待ち人数と呼び出し状況が表 示されます。

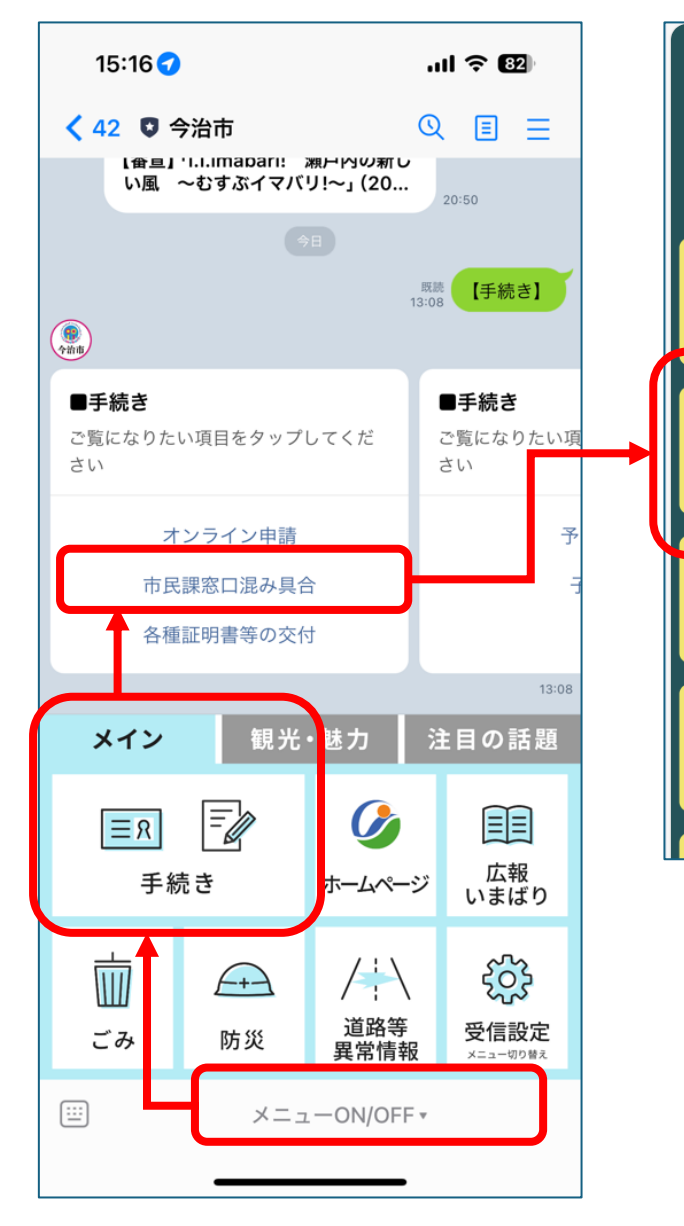

| <b>治市役所 本庁舎</b><br>の窓口お呼び出し状況<br><sup>なりたい窓口をお選びください</sup> |                                                                             |
|------------------------------------------------------------|-----------------------------------------------------------------------------|
| 交付窓口                                                       | 今治市役所 本庁舎<br>転入・転出・転居手続き そ<br>の他 戸籍届出                                       |
| へ・転出・転居手続き<br>その他 戸籍届出                                     | ● 7 - 米 1 山山<br><u>2025/02/03 15:24</u> 更新 ● 0N ● 0FF<br>待ち人数 1 人           |
| 呆資格・印鑑登録など                                                 | <b>039</b> 番の番号札をお持ちの方、<br>窓口へお越しください                                       |
| 証明発行                                                       | <mark>050</mark> 番の番号札をお持ちの方、<br>窓口へお越しください                                 |
|                                                            | <mark>051</mark> 番の番号札をお持ちの方、<br>窓口へお越しください<br>                             |
|                                                            | 月曜日~金曜日 8時30分~17時15分<br>交付窓口と証明発行(戸籍の広域交付を除く)及び<br>マイナンパーカードの手続きは月・水曜日19時まで |
|                                                            | 呼出メール登録へ                                                                    |